## How to EFILE Form 5500 (5500-SF) - Sentinel Web Client

1. Visit sentinelgroup.com. Ensure you have "For Employers" selected in the upper left corner. Click the green "Login" button.

2. Enter your email address and password to access the employer portal. If you have never logged into the employer portal, learn more about your First Time Logging In.

3. Select "Retirement" from the home page of the employer portal.

4. Select your Retirement Plan on the "Plan Selection" page. This will display your Plan Sponsor Dashboard.

5. Next, select the Web Client link.

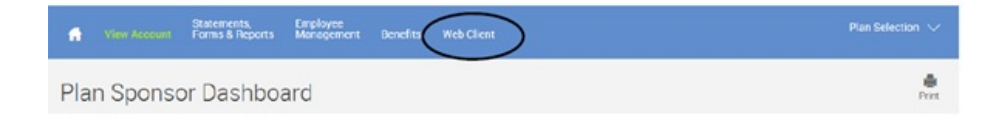

Note: If no toolbar appears, click on the 🎄 on the upper left-hand corner to view your toolbar.

Plan Selection:

- 1. This page will list all published 5500 filings for your Plan.
- 2. Select your Plan and you will be directed to the Plan Summary page with an instruction pane to help you navigate through each page.

| Plan Selection                                                                                                    |            |        |                       |             | Form                   | year: 2017 -              |
|----------------------------------------------------------------------------------------------------|------------|--------|-----------------------|-------------|------------------------|---------------------------|
| I I ► ► Page size: 10 ▼                                                                                                    |            |        |                       |             |                        | 1 items in 1 pages        |
| Plan Name                                                                                                    | EIN        | Plan # | Plan Year<br>End Date | Form Status | EFAST Filing<br>Status | 8955-SSA Filing<br>Status |
| Test 401(k) Plan                                                                                                    | 9999999999 | 001    | 12/31/2017            | Viewed      | Not Filed              |                           |
| Instructions                                                                                                    |            |        |                       |             |                        |                           |
| Welcome to the new 5500 Web Client! As you can see there are many changes to the user interface and we hope you will find it easier and more intuitive to use. You |            |        |                       |             |                        |                           |

will find an instruction pane like this one on just about every page to guide you through the filing process. You can return to this page at any time by clicking on the "home" icon at the top left corner of any page you are on. In addition there is a User's Guide that you can access by clicking on the "?" at the top of the screen. This is the Plan Selection screen. You can see the details and the current statuses of each plan that has been published to you. To begin the filing process find the plan you want to work with and left-click on the plan name. That will take you to the Plan Summary page where you start the filing process.

Note: Ensure the year is correct or change "Form Year" from the menu in the top right corner to select the correct year.

Select "File EFAST Forms:"

| EIN: 99-9999999                                                                                                    | Plan #1 001                                           | Plan ID: test                                                                                                    | Plan Year End: 12/31/2017                                                                | Form Years 2017                                           | Plan Year: 2017                        |  |  |
|----------------------------------------------------------------------------------------------------|-------------------------------------------------------|----------------------------------------------------------------------------------------------------|------------------------------------------------------------------------------------------|-----------------------------------------------------------|----------------------------------------|--|--|
| Status Informa                                                                                                    | tion                                                  |                                                                                                    |                                                                                          |                                                           | E-File                                 |  |  |
| Form                                                                                                    |                                                       | Form Status                                                                                                    | Filing Status                                                                            |                                                           | $\sim$                                 |  |  |
| 5500 Package<br>5500 Filing extension                                                                                                    | (5558)                                                | Viewed<br>Viewed                                                                                                    | Net Filed                                                                                |                                                           | e EFAST Forms                          |  |  |
| Instructions                                                                                                    |                                                       |                                                                                                    |                                                                                          |                                                           | SOO MINUNA (BRAST)                     |  |  |
| This is the Plan Summ<br>you can see several fi<br>all of the features list:                                                                                                    | nary page. Above t<br>eatures you can ac<br>od bolow. | this pane you can see addition to the second second se | onal details for this plan and to the right<br>is been published to you, you may not see |                                                           | Links                                  |  |  |
| E-File Section                                                                                                    |                                                       |                                                                                                    |                                                                                          |                                                           | View Plan                              |  |  |
| File EFAST Forms -<br>signing and filing ther                                                                                                    | This link will open<br>melectronically to             | a wizard that will guide you<br>EFAST. Your Preparer may i                                                                                                    | from reviewing the SSCO series forms to<br>imit the available features that you can      | View                                                      | forms and attachments<br>in the filing |  |  |
| Ella ROEE CEA - This                                                                                                    | a Gale will anno a w                                  | inned to exide your theoryth t                                                                                                    | the Earny SOLE COA aladmain Eline                                                        |                                                           | Print Plan                             |  |  |
| rise 9953-554 - This link will open a wizero to guide you through the form 8953-554 electronic hing<br>process to the IRS FIRE system.                                                  |                                                       |                                                                                                    | Print                                                                                    | Print forms and attachments                               |                                        |  |  |
| Links Section                                                                                                    |                                                       |                                                                                                    |                                                                                          |                                                           |                                        |  |  |
| View Plan - Click on this link to view all of the forms in the plan and its attachments. This is the guick way to<br>see the plan if you just want to view and edit the documents.      |                                                       |                                                                                                    | Locks forms                                                                              | Review Complete<br>Locks forms and sends email to prepare |                                        |  |  |
| Print Plan - Click this link to print the plan and its attachments. If you just need to print, this is the place to<br>go. You can also print the plan when filing or viewing the plan. |                                                       |                                                                                                    | the the                                                                                  | at forms are finished                                     |                                        |  |  |
| Review Complete - If you needed to edit the plan and have completed your editing, click here to lock the<br>plan for further editing and notify your Preparer that you have finished.   |                                                       |                                                                                                    | Vie                                                                                      | w history of the plan                                     |                                        |  |  |
|                                                                                                    |                                                       |                                                                                                    |                                                                                          |                                                           |                                        |  |  |

Validation Errors - If you are directed to a Validation screen and it displays an error, please

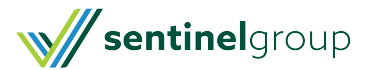

## contact your Plan Consultant.

| File 5500 T    | est 401(k) Plan     |                 |                           |                 |                 |
|----------------|---------------------|-----------------|---------------------------|-----------------|-----------------|
| EIN: 99-999999 | 9 Plan #: 001       | Plan ID: test   | Plan Year End: 12/31/2017 | Form Year: 2017 | Plan Year: 2017 |
| Forms          | Torms & Attachments | 2<br>Validation |                           |                 | E-File          |
| Forms          | Name                |                 | Actions                   |                 |                 |
| 5500-SF        |                     |                 |                           | View            |                 |

If in good order, select Next and you will arrive at the Signature screen. Enter your User ID and PIN that you obtained from the DOL.

| Signatures      |                                                                                         |                                                                                           |                                                                |                                                                              |                                     |                 |
|-----------------|-----------------------------------------------------------------------------------------|-------------------------------------------------------------------------------------------|----------------------------------------------------------------|------------------------------------------------------------------------------|-------------------------------------|-----------------|
| Administrato    | r Signature                                                                             |                                                                                           |                                                                |                                                                              | Manage S                            | aved Signatures |
| Name of Signer  |                                                                                         | User ID                                                                                   | PIN                                                            | Date                                                                         | -                                   | Clear Signature |
|                 | <u>O</u>                                                                                | nly complete the first s                                                                  | section, as Admi                                               | inistrator.                                                                  |                                     |                 |
| After review, s | elect "I have read this agree                                                           | ement" then select "Ag                                                                    | ree and Transmi                                                | it" to submit your filir                                                     | ng.                                 |                 |
|                 | Signing Agreement                                                                       |                                                                                           |                                                                |                                                                              | 0.7                                 |                 |
|                 | Under penalties of perjury and other pena<br>statements and attachments, as well as the | alties set forth in the instructions, I decl<br>he electronic version of this return/repo | are that I have examined this<br>rt and to the best of my know | s return/report including accompan<br>wledge and belief, it is true, correct | ying schedules,<br>t, and complete. |                 |
|                 | I have read this agreement.                                                             |                                                                                           |                                                                |                                                                              |                                     |                 |
|                 |                                                                                         | Previ                                                                                     | ous Disagree and Ca                                            | Agree and Save                                                               | gree and Transmit                   |                 |

## COMPLETED!

You will now see your E-file Results and receive an email with the status of your filing.

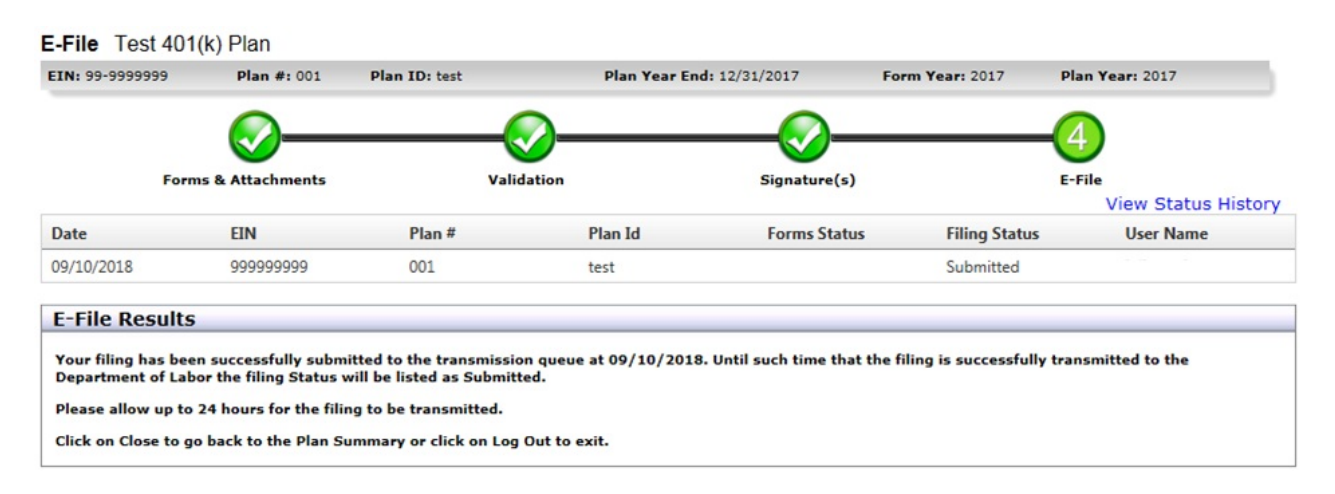

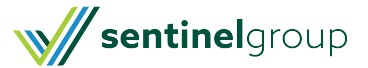